# آموزش راه اندازی Microsoft Outlook 2007 & 2010

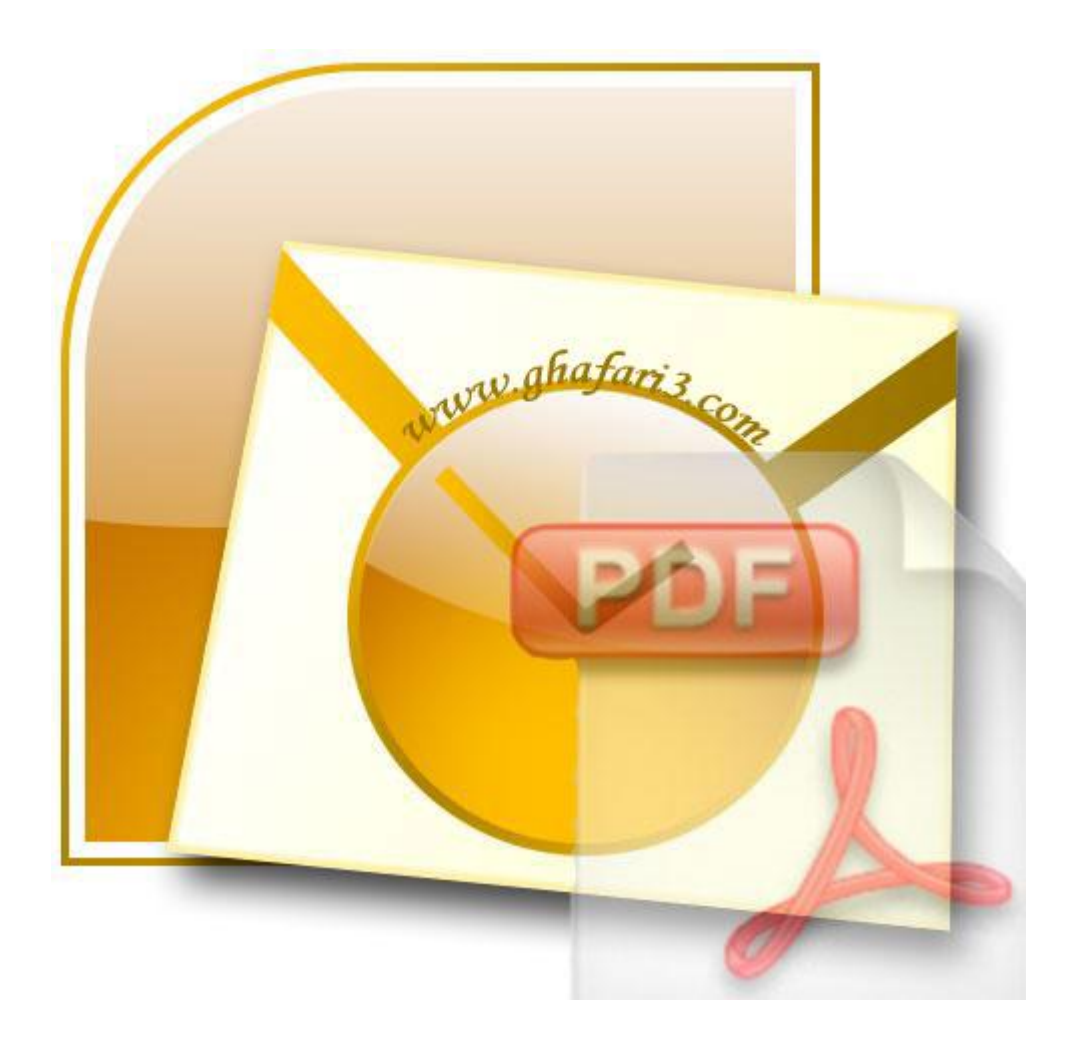

## روش ساده و سريع برای انجام تنظيمات Outlook

Microsoft Outlook به همراه پکیج Office نصب می شود. بعد از نصب، برنامه را باز کرده و Wizardاولیه برای ایجاد تنظیمات ایمیل را ادامه دهید. در غیراینصورت در محیط برنامه از منوی Tools/Account Settingsرا انتخاب کرده و مراحل ایجاد تنظیمات را ادامه دهید.

بعد از فعال کردن POP در ایمیل خود (مراحل فعال کردن POP در انتهای آموزش توضیح داده شده است)، Outlook را اجرا کرده و از منوی Tools برروی Account Settings کلیک کنید:

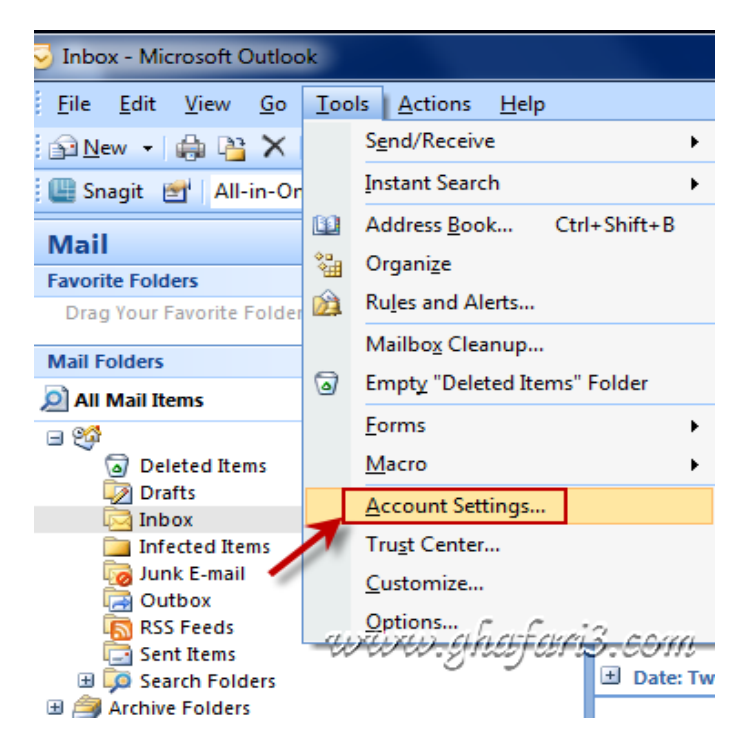

در پنجره ی باز شده برروی New کلیک کنید:

| Ac | count Settings                                                                                          | x    |  |  |
|----|----------------------------------------------------------------------------------------------------|------|--|--|
|    | E-mail Accounts<br>You can add or remove an account. You can select an account and change its settings. |      |  |  |
| Γ  | E-mail Data Files RSS Feeds SharePoint Lists Internet Calendars Published Calendars Address Books       |      |  |  |
|    | in Set as Default 🗙 Repair 😭 Change 📀 Set as Default 🗙 Remove 🔹 🗣                                       |      |  |  |
| 1  | Name Type                                                                                               |      |  |  |
| 1  |                                                                                                    |      |  |  |
|    |                                                                                                    |      |  |  |
|    |                                                                                                    |      |  |  |
|    |                                                                                                    |      |  |  |
|    |                                                                                                    |      |  |  |
|    |                                                                                                    |      |  |  |
|    | Selected e-mail account delivers new e-mail messages to the following location:                         |      |  |  |
|    | Change Folder exchange \Inbox                                                                           |      |  |  |
|    | in data file F: {Mohammad \Documents \Outlook \exchange.pst                                             |      |  |  |
|    | <u>www.ghafari3.cc</u>                                                                                  | VIII |  |  |
|    |                                                                                                    | ose  |  |  |

طبق تصویر زیر، گزینه ی اول را انتخاب کرده و برروی Next کلیک کنید:

| Add New E-mail Account                                                                                    | www.ghafari3.com 💻                                                           |
|----------------------------------------------------------------------------------------------------|------------------------------------------------------------------------------|
| Choose E-mail Service                                                                                     |                                                                              |
| Microsoft Exchange, POP3, IM     Connect to an e-mail account at yr     organization's Microsoft Exchange | <b>AP, or HTTP</b><br>our Internet service provider (ISP) or your<br>server. |
| © Other                                                                                                   |                                                                              |
| Connect to a server type shown b                                                                          | elow.                                                                        |
| Fax Mail Transport<br>Outlook Mobile Service (Text Mes                                                    | saging)                                                                      |
|                                                                                                    |                                                                              |
|                                                                                                    |                                                                              |
|                                                                                                    |                                                                              |
|                                                                                                    | < Back Next > Cancel                                                         |

به اینترنت متصل شده، اطلاعات را وارد کرده و برروی Next کلیک کنید. توجه داشته باشید قبل از کلیک برروی Next ، حتماً آنلاین باشید.

| Add New E-mail Accou                                       | nt                                                                                                    | x     |
|------------------------------------------------------------|----------------------------------------------------------------------------------------------------|-------|
| Auto Account Setu<br>Clicking Next will<br>Exchange server | up<br>contact your e-mail server and configure your Internet service provider or Microsoft<br>account settings. | ×     |
| Your Name:                                                 | نام و نام خانوادگی<br>Example: Barbara Sankovic                                                                 |       |
| E-mail Address:                                            | آدرس ایمیل مثلاً XXXX@gmail.com<br>Example: barbara@contoso.com                                                 |       |
| Password:                                                  | يسورد                                                                                                    |       |
| Retype Password:                                           | تكرار پسورد                                                                                                    |       |
|                                                            | Type the password your Internet service provider has given you.                                                 |       |
| Manually configure                                         | server settings or additional server types                                                                      |       |
|                                                            | < Back Next > C                                                                                                 | ancel |

## تنظیمات بصورت اتوماتیک اعمال می شود. برروی Finish کلیک کنید.

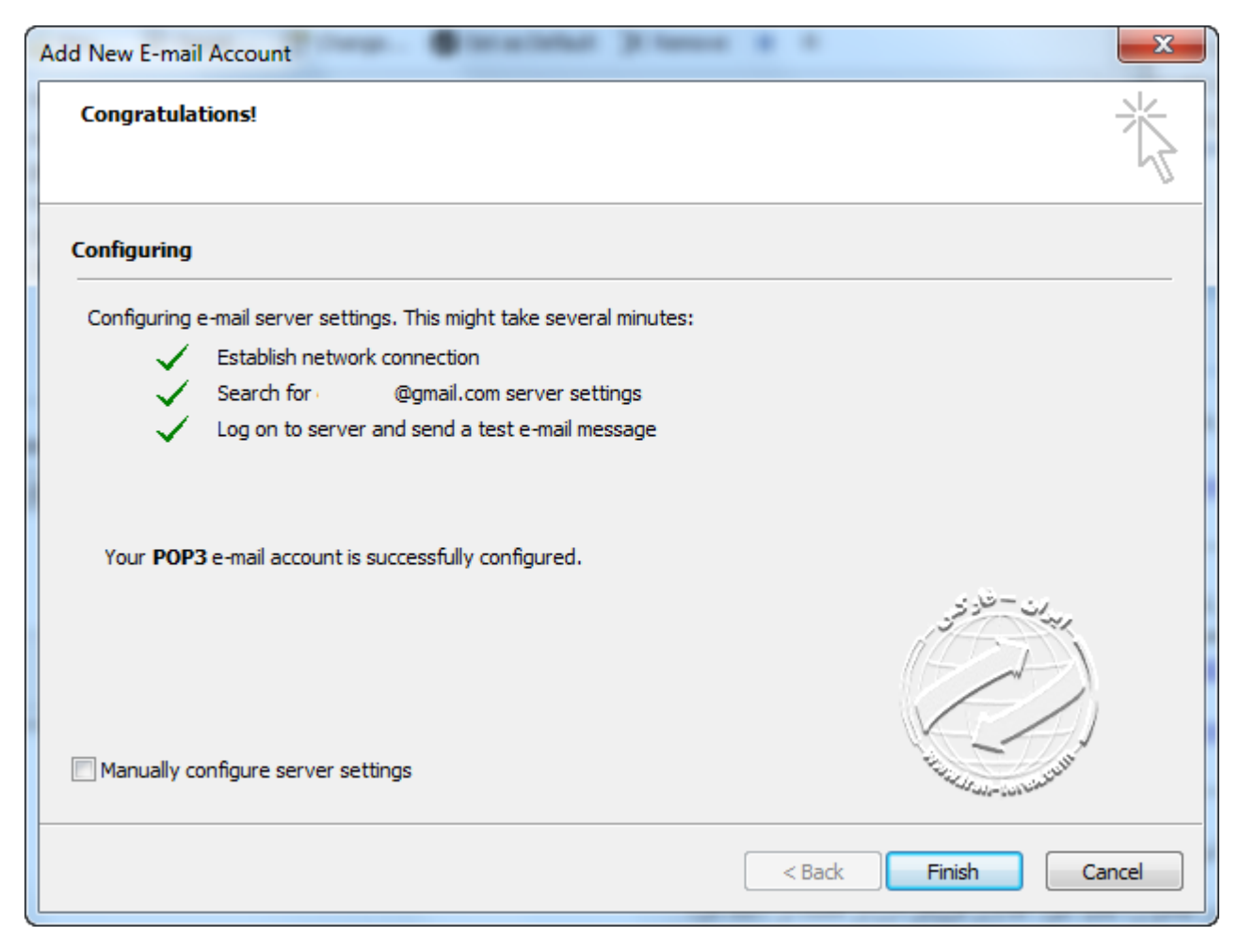

## روش وارد کردن تنظیمات بصورت دستی

<u>مرحله ی اول:</u> این بخش برای gmail و yahoo.co.uk یکسان می باشد:

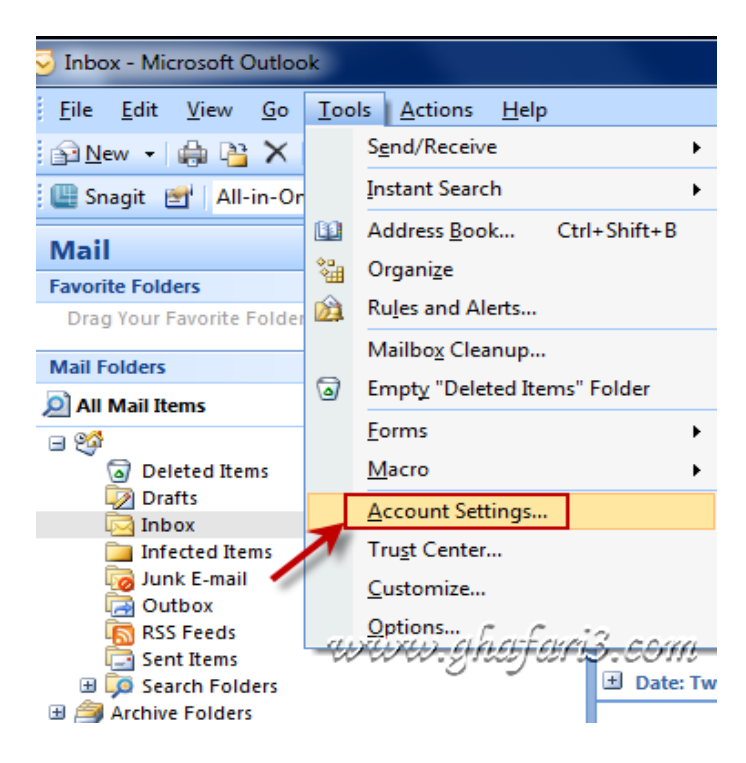

#### در پنجره ی باز شده برروی New کلیک کنید:

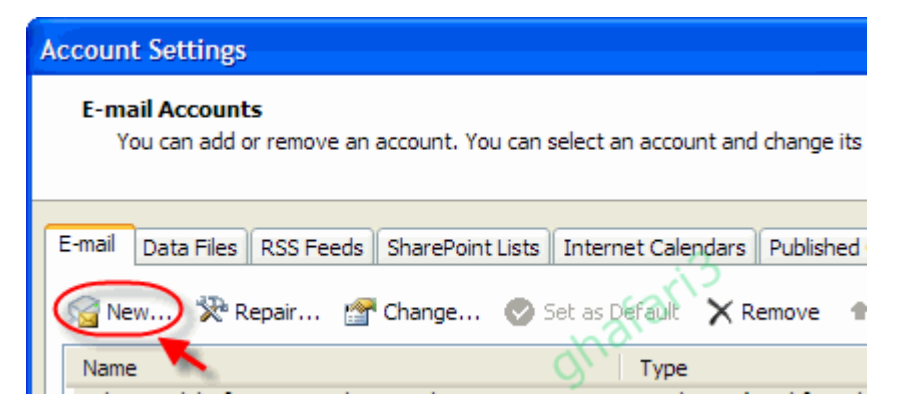

| Add New E-mail Account                                                                                                    |                                                                                             |
|----------------------------------------------------------------------------------------------------|---------------------------------------------------------------------------------------------|
| Choose E-mail Service                                                                                                    | -<br>-<br>-<br>-<br>-<br>-<br>-<br>-<br>-<br>-<br>-<br>-<br>-<br>-<br>-<br>-<br>-<br>-<br>- |
| Microsoft Exchange, POP3, IMAP, or HTTP     Connect to an e-mail account at your Internet service provider (ISP) or your     organization's Microsoft Exchange server. |                                                                                             |
| Connect to a server type shown below.<br>Fax Mail Transport<br>Outlook Mobile Service (Text Messaging)                                                                 |                                                                                             |
|                                                                                                    |                                                                                             |
|                                                                                                    |                                                                                             |
| < Back Next >                                                                                                    | Cancel                                                                                      |

| Add New E-mail Acco           | ount 🛛 🔀                                                        |
|-------------------------------|-----------------------------------------------------------------|
| Auto Account Setu             |                                                                 |
| Your Name:                    | Example: Barbara Sankovic                                       |
| E-mail Address:               | Example: barbara@contoso.com                                    |
| Password:<br>Retype Password: |                                                                 |
|                               | Type the password your Internet service provider has given you, |
| L                             | hafari3                                                         |
| Manually configure s          | server settings or additional server types                      |
|                               | < Back Next > Cancel                                            |

| Add New E-mail Account                                                                                                    |
|----------------------------------------------------------------------------------------------------|
| Choose E-mail Service                                                                                                    |
| O Internet E-mail<br>Connect to your POP, IMAP, or HTTP server to send and receive e-mail messages.                                 |
| Microsoft Exchange     Connect to Microsoft Exchange for access to your e-mail, calendar, contacts, faxes and voice mail.     Other |
| Connect to a server type shown below.<br>Fax Mail Transport<br>Outlook Mobile Service (Text Messaging)                              |
|                                                                                                    |
| < Back Next > Cancel                                                                                                    |

## <u>مرحله ی ۲: تنظیمات gmail</u>

\* ابتدا باید قابلیت POP را در Gmail فعال کنید. اگر قبلاً این کار را انجام نداده اید به انتهای فایل آموزشـی مراجعه کرده و پس از اعمال تغییرات مراحل را ادامه دهید:

تنظیمات زیر را در Outlook برای gmail انجام دهید:

| Add New E-mail Account                                |                                  |         | ×                                                    |
|-------------------------------------------------------|----------------------------------|---------|------------------------------------------------------|
| Internet E-mail Settings<br>Each of these settings ar | e required to get your e-mail ac | count w | orking.                                              |
| User Information                                      |                                  |         | Test Account Settings                                |
| Your Name:                                            | Your Name                        |         | After filling out the information on this screen, we |
| E-mail Address:                                       | xxxxx @gmail.com                 |         | button below. (Requires network connection)          |
| Server Information                                    |                                  |         |                                                      |
| Account Type:                                         | POP3                             |         | lest Account Settings                                |
| Incoming mail server:                                 | pop.gmail.com                    |         |                                                      |
| Outgoing mail server (SMTP):                          | smtp.gmail.com                   |         |                                                      |
| Logon Information                                     |                                  |         | at <sup>3</sup>                                      |
| User Name:                                            | xxxxxx @gmail.com                |         | aro.                                                 |
| Password:                                             | ******                           | 0,      |                                                      |
| <b>⊠</b> R                                            | emember password                 |         |                                                      |
| Require logon using Secure                            | Password Authentication (SPA)    |         | More Settings                                        |
|                                                       |                                  |         | < Back Next > Cancel                                 |

| Add New E-mail A                                                                                                    | ccount                                                                                                    | ×                                                                 |
|----------------------------------------------------------------------------------------------------|----------------------------------------------------------------------------------------------------|-------------------------------------------------------------------|
| Internet E-mail<br>Each of these                                                                                                    | Internet E-mail Settings                                                                                                    | ž                                                                 |
| User Informatio<br>Your Name:<br>E-mail Address:<br>Server Informat<br>Account Type:<br>Incoming mail serve<br>Outgoing mail serve<br>Logon Informati<br>User Name:<br>Password: | <ul> <li>My outgoing server (SMTP) requires authentication</li> <li>Use same settings as my incoming mail server</li> <li>Log on using</li> <li>User Name: xxxxx@gmail.com</li> <li>Password: ******</li> <li>Remember password</li> <li>Require Secure Password Authentication (SPA)</li> <li>Log on to incoming mail server before sending mail</li> </ul> | n on this screen, we<br>count by clicking the<br>vork connection) |
| 🗌 Require logon u                                                                                                    |                                                                                                    | More Settings                                                     |
|                                                                                                    | OK Cancel                                                                                                    | Cancel                                                            |

| Add New E-mail A                                                                                                    | ccount                                                                                                    | ×                                                                 |
|----------------------------------------------------------------------------------------------------|----------------------------------------------------------------------------------------------------|-------------------------------------------------------------------|
| Internet E-mail<br>Each of these                                                                                                    | Internet E-mail Settings                                                                                                    | ž                                                                 |
| User Informatio<br>Your Name:<br>E-mail Address:<br>Server Informat<br>Account Type:<br>Incoming mail serve<br>Outgoing mail serve<br>Logon Informati<br>User Name:<br>Password: | Server Port Numbers<br>Incoming server (POP3): 995 Use Defaults<br>This server requires an encrypted connection (SSL)<br>Outgoing server (SMTP): 465<br>Use the following type of encrypted connection: SSL<br>Server Timeouts<br>Short Long 1 minute<br>Delivery<br>Leave a copy of messages on the server<br>Remove from server after 10 days<br>Remove from server when deleted from 'Deleted Items' | n on this screen, we<br>count by clicking the<br>vork connection) |
| Require logon u                                                                                                    |                                                                                                    | More Settings                                                     |
|                                                                                                    | OK Cancel                                                                                                    | Cancel                                                            |

### <u>مرحله ی ۲ : تنظیمات yahoo.co.uk</u>

\* ابتدا باید قابلیت POP را در yahoo.co.uk و یا yahoo.co.ca فعال کنید. اگر قبلاً این کار را انجام نداده اید به انتهای فایل آموزشـی مراجعه کرده و پس از اعمال تغییرات مراحل را ادامه دهید:

این تنظیمات را در Outlook برای yahoo.co.uk انجام دهید:

| Add New E-mail Account                                |                                       | $\mathbf{X}$                                         |
|-------------------------------------------------------|---------------------------------------|------------------------------------------------------|
| Internet E-mail Settings<br>Each of these settings ar | e required to get your e-mail account | working.                                             |
| User Information                                      | dhalo                                 | Test Account Settings                                |
| Your Name:                                            | Your Name                             | After filling out the information on this screen, we |
| E-mail Address:                                       | xxxxx@yahoo.co.uk                     | button below. (Requires network connection)          |
| Server Information                                    |                                       | Test Assessed Catilines                              |
| Account Type:                                         | POP3                                  | Test Account Settings                                |
| Incoming mail server:                                 | pop.mail.yahoo.co.uk                  |                                                      |
| Outgoing mail server (SMTP):                          | smtp.mail.yahoo.co.uk                 |                                                      |
| Logon Information                                     |                                       |                                                      |
| User Name:                                            | XXXXX                                 |                                                      |
| Password:                                             | *****                                 |                                                      |
|                                                       | temember password                     | ~                                                    |
| Require logon using Secure                            | Password Authentication (SPA)         | More Settings                                        |
|                                                       |                                       | < Back Next > Cancel                                 |

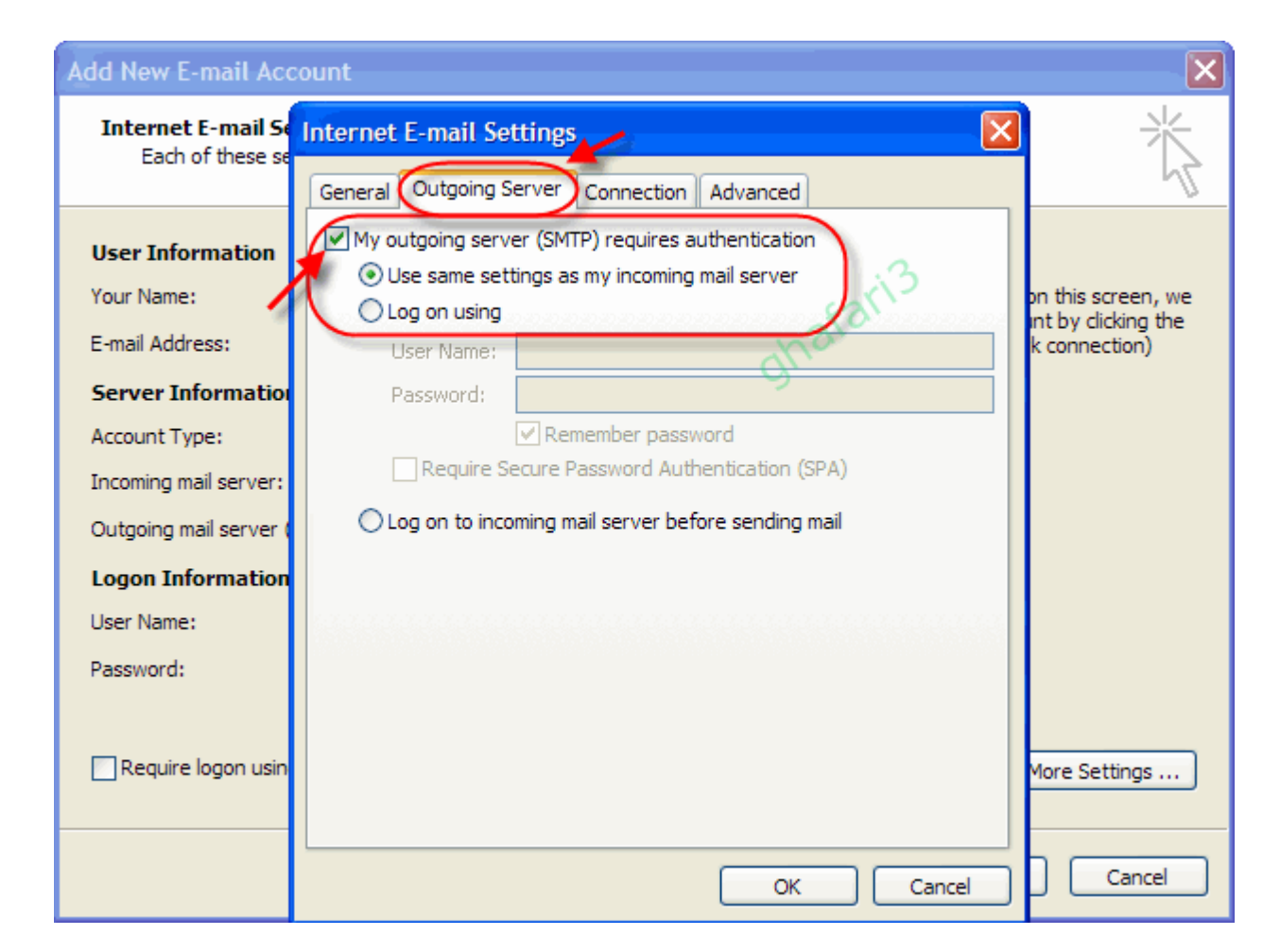

| Internet E-mail Settings                             |
|------------------------------------------------------|
| General Outgoing Server Connection Advanced          |
| Server Port Numbers                                  |
| Incoming server (POP3): 995 Use Defaults             |
| This server requires an encrypted connection (SSL)   |
| Outgoing server (SMTP): 465                          |
| Use the following type of encrypted connection: SSL  |
| Server Timeouts                                      |
| Short 😳 Long 1 minute                                |
| Delivery                                             |
| Leave a copy of messages on the server               |
| Remove from server after 10 👶 days                   |
| Remove from server when deleted from 'Deleted Items' |
|                                                      |
|                                                      |
|                                                      |
|                                                      |
| OK Cancel                                            |

مرحله ی <u>۳:</u> این بخش برای gmail و yahoo یکسان می باشد:

بعد از انجام مراحل بالا برروی Test Account Settings کلیک کنید تا از درست بودن تنظیمات مطمئن شوید:

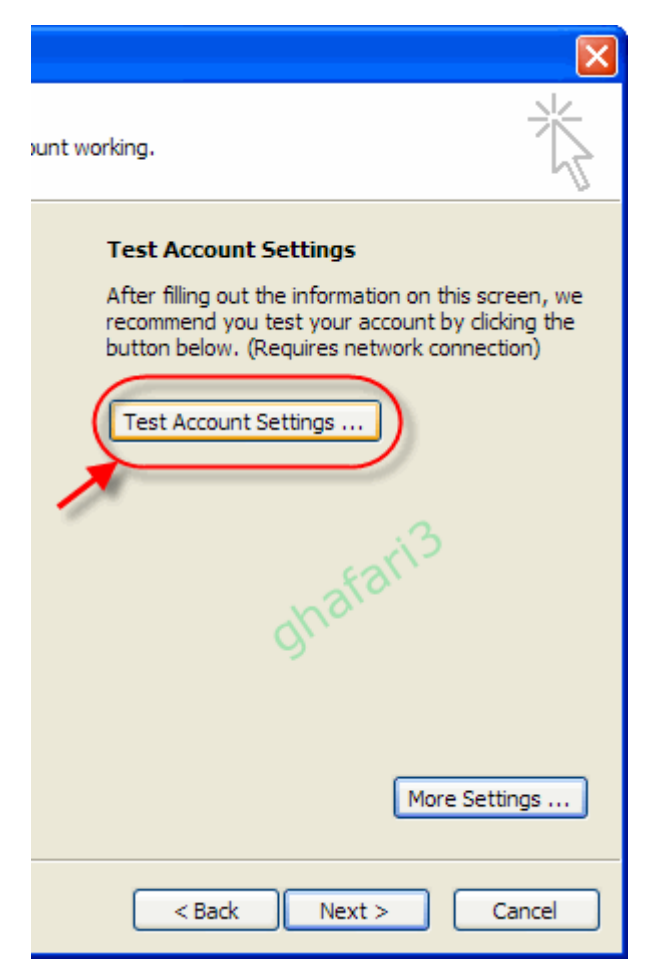

در صورتیکه تنظمات را به درستی انجام داده باشید ، همانند شکل زیر عبارت Completed را در مقابل تست Send و Receive خواهید دید.

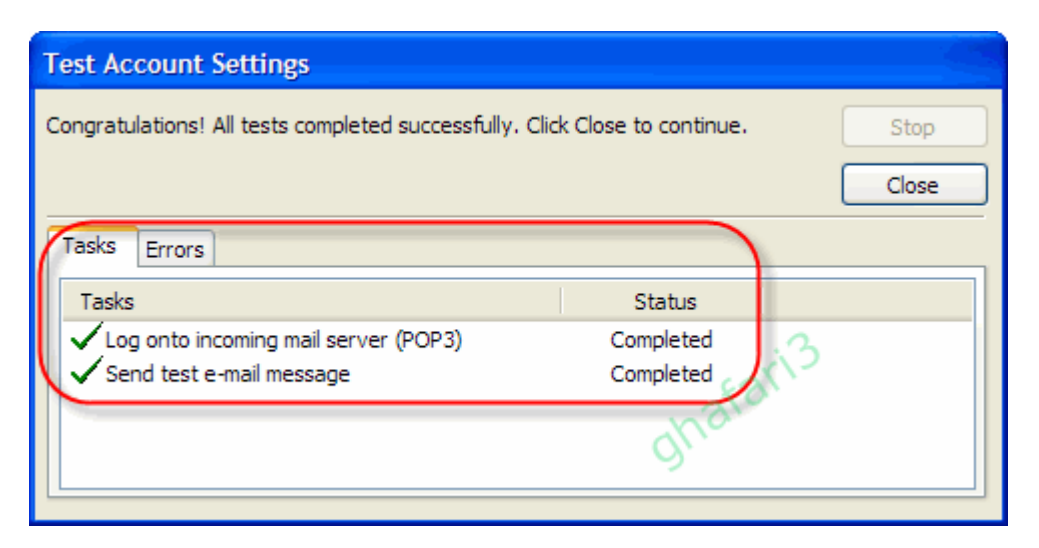

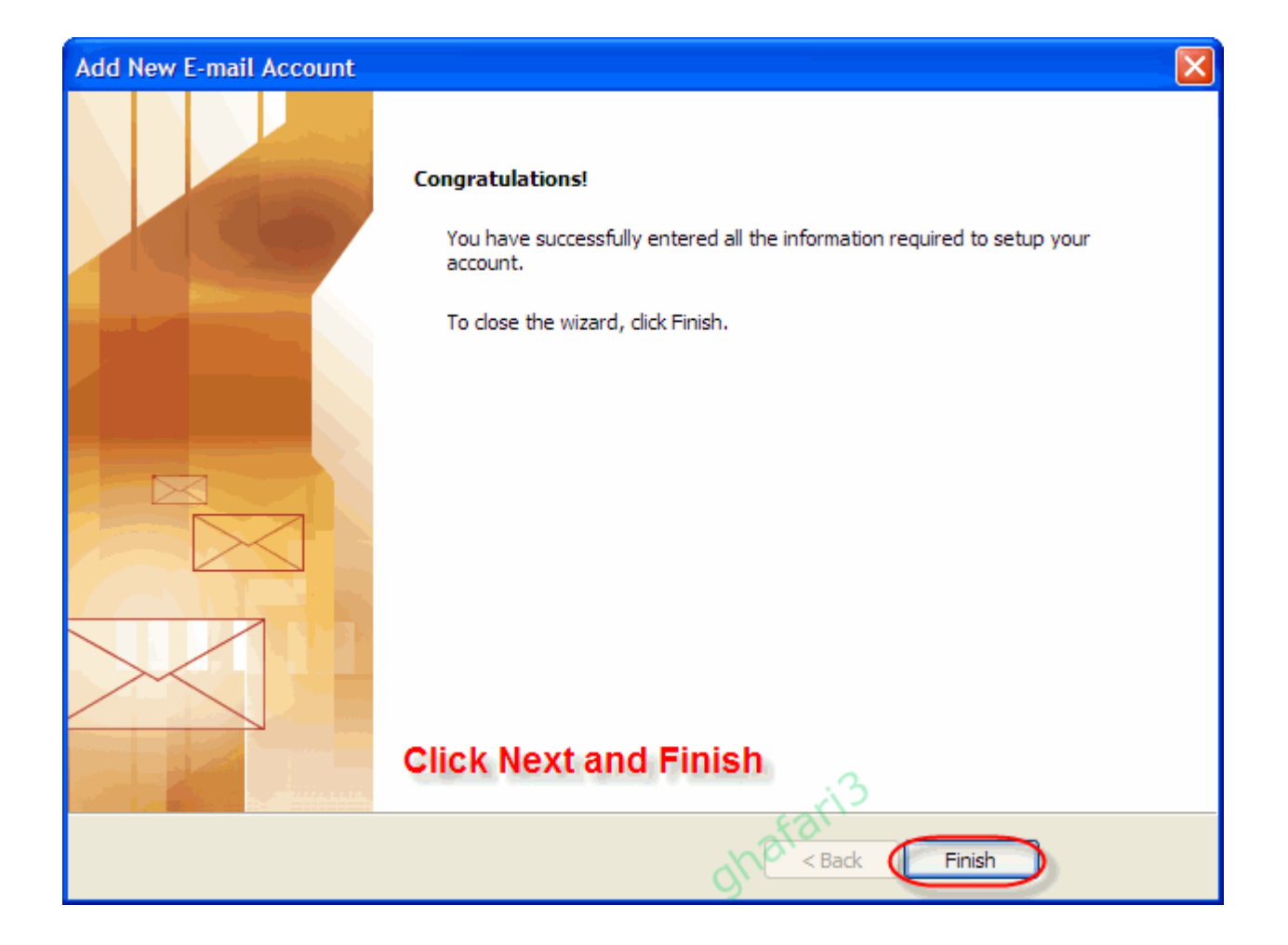

## اکانتهای ایجاد شده نشان داده می شوند:

| Account Settings                                                                                        |
|----------------------------------------------------------------------------------------------------|
| E-mail Accounts<br>You can add or remove an account. You can select an account and change its settings. |
| E-mail Data Files RSS Feeds SharePoint Lists Internet Calendars Published Calendars Address Books       |
| 🖓 New 💥 Repair 😭 Change 📀 Set as Default 🗙 Remove 👚 👎                                                   |
| Name Type                                                                                               |
| xxxxxxxxxxxxxxxxxxxxxxxxxxxxxxxxxxxx                                                                    |
|                                                                                                    |
| ghata                                                                                                   |
|                                                                                                    |
| Selected e-mail account delivers new e-mail messages to the following location:                         |
| Change Folder Personal Folders \Inbox                                                                   |
| in data file F:\Mohammad\Backups\Outlook XP\Outlook.pst                                                 |
|                                                                                                    |
|                                                                                                    |
|                                                                                                    |
| Close                                                                                                   |

# فعال کردن IMAP و POP درGmail

۱- وارد اکانت خود در gmail شوید. <u>http://mail.google.com</u>

#### ۲- برروی Settingکلیک کنید تا به بخش تنظیمات بروید.

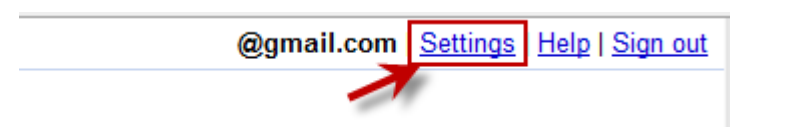

#### ۳- برروی Forwarding and POP/IMAP کلیک کرده و همانند شکل زیر تنظیمات را انجام دهید:

| Settings                              |                                        |                    |                                                                                                    | _                                                                                                |                         |               | _           |           |                |      |               |
|---------------------------------------|----------------------------------------|--------------------|----------------------------------------------------------------------------------------------------|--------------------------------------------------------------------------------------------------|-------------------------|---------------|-------------|-----------|----------------|------|---------------|
| <u>General</u>                        | Labels                                 | Accounts and In    | nport                                                                                                    | <b>Filters</b>                                                                                   | Forwarding a            | and POP/IMAP  | <u>Chat</u> | Web Clips | Priority Inbox | Labs | <u>Offlin</u> |
| Forwarding: 1                         |                                        |                    | Add a forwarding address                                                                                                    |                                                                                                  |                         |               |             |           |                |      |               |
|                                       |                                        |                    | ip: You can also forward only some of your mail by <u>creating a filter!</u>                                                                                        |                                                                                                  |                         |               |             |           |                |      |               |
| POP Download:<br>Learn more 2         |                                        |                    | <ol> <li>Status: POP is enabled for all mail that has arrived since 10/21/08</li> <li>Enable POP for all mail (even mail that's already been downloaded)</li> </ol> |                                                                                                  |                         |               |             |           |                |      |               |
|                                       |                                        |                    | <ul> <li>Enable POP for mail that arrives from now on</li> <li>Disable POP</li> </ul>                                                                               |                                                                                                  |                         |               |             |           |                |      |               |
| 3                                     |                                        |                    | 2. When messages are accessed with POP delete Gmail's copy                                                                                                    |                                                                                                  |                         |               |             |           |                | -    |               |
|                                       |                                        |                    | 3. Configure your email client (e.g. Outlook,<br>Configuration instructions<br>delete Gmail's copy                                                                  |                                                                                                  |                         |               |             |           |                |      |               |
| IMAP Acc<br>(access Gma<br>Learn more | Cess:<br>iil from other (<br><u>re</u> | lients using IMAP) | 4                                                                                                    | 1. Status<br>Enabl<br>Disab                                                                      | e IMAP is ena<br>e IMAP | abled<br>WW.s | għ          | af a'i    | r13.co         | m    |               |
|                                       |                                        |                    |                                                                                                    | 2. Configure your email client (e.g. Outlook, Thunderbird, iPhone)<br>Configuration instructions |                         |               |             |           |                |      |               |
|                                       |                                        |                    |                                                                                                    |                                                                                                  |                         |               |             | Save C    | hanges Can     | cel  |               |

#### بخش POP Download

با انتخاب گزینه ی اول یا (even mail that's already been downloaded) انتخاب گزینه ی اول یا (Enable POP for all mail فرینه ی ایمیل شما به وسیله ی برنامه ی مدیریت ایمیل دانلود خواهند شد.

با انتخاب گزینه ی دوم یا Enable POP for mail that arrives from now on فقط ایمیلهایی که از همین لحظه دریافت میکنید توسط برنامه مدیریت ایمیل دانلود خواهند شد.

#### 2. When messages are accessed with POP

این بخش شامل ۳ بخش است :

<u>Keep Gmail's copy in the Inbox</u>: در صورت انتخاب این گزینه، ایمیلهای دریافتی پس از دانلود توسط برنامه، در Inbox جی میل باقی می مانند.

<u>Archive Gmail's copy</u>: با انتخاب این گزینه ایمیلهای دانلود شده توسط برنامه به آرشیو جی میل منتقل میشوند. <u>Delete Gmail's cop</u>y: با انتخاب این گزینه ایمیلهای دانلود شده توسط برنامه ، از جی میل حذف خواهند شد. (انتخاب این گزینه پیشنهاد میشود)

در بخش IMAP Accessگزینه ی Enable IMAP را فعال کنید.

۵- در نهایت برروی Save Changes کلیک کنید.

# فعال کردن POP در yahoo.co.uk

ابتدا به آدرس <u>http://mail.yahoo.co.uk</u> رفته و ایمیل جدیدی ایجاد کنید. توجه داشته باشید که ایمیلهای yahoo.com قابلیت POP3 ندارند و امکان اتفاده از این ایمیل ها در نرم افزارهای مدیریت ایمیل نیست. بعد از عضویت وارد ایمیل خود شده و به قسمت <u>Options/More Options</u> بروید:

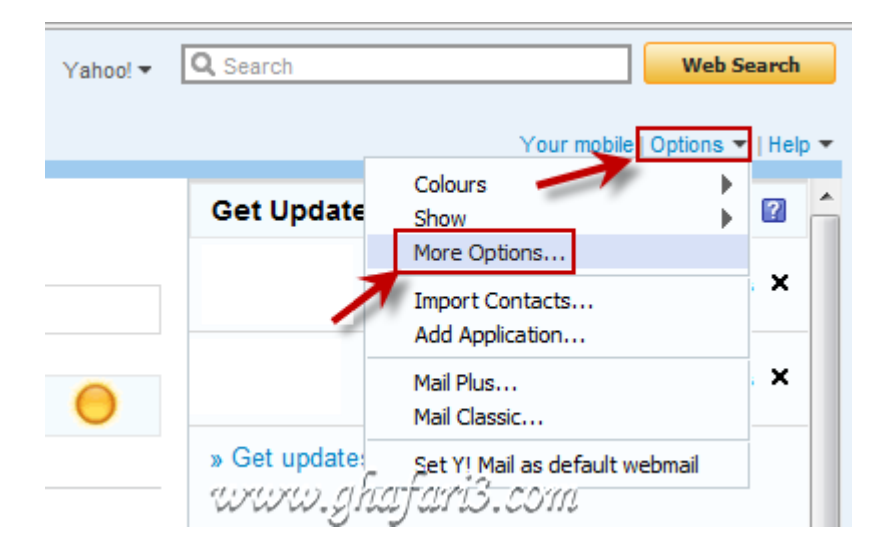

در صفحه ی باز شده بر روی POP & Forwarding کلیك كرده و طبق تصویر زیر مراحل را ادامه دهید:

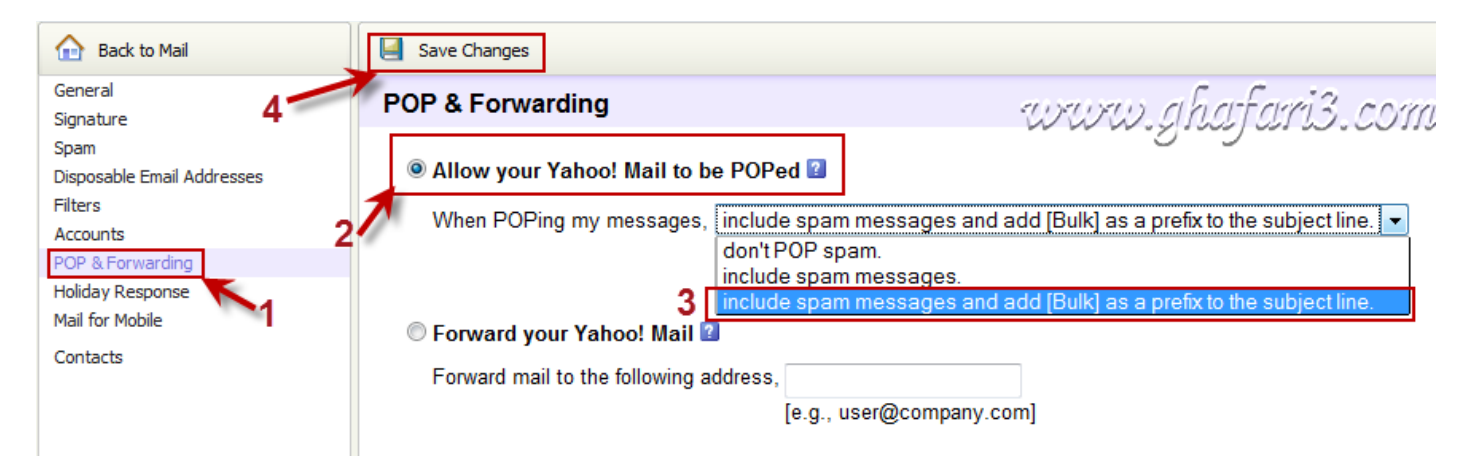

با کلیک برروی save Change می توانید از امکان POP3 در yahoo.co.uk استفاده کنید.